*Example* CAMBRIDGE

For further assistance please call and ask for Wealthscape at 888-245-0452

Wealthscape Investor New User Registration and Paperless Sign-up Guide

-

## Table of Contents

| New User Registration – User Created      | 3 |
|-------------------------------------------|---|
| New User Registration – Cambridge Created |   |
| Go Paperless                              | 7 |
| Forgot/Reset Password                     | 9 |

# New User Registration – User Created

### Wealthscape Investor New User Registration

The Wealthscape Investor<sup>™</sup> new user registration function allows you to register for access to Wealthscape Investor on your own. After registering, you will be able to access your brokerage account online and have the option to go paperless by signing up for e-notification. In order to register for Wealthscape Investor, you must have an active brokerage account with Fidelity Clearing & Custody Solutions<sup>™</sup> (FCCS) and have a Social Security number (SSN).

After registering, you will have access to all accounts on which you are listed as a holder. If you open new accounts, they will automatically be linked to your investor ID. All account holders listed on joint or trust accounts will have the ability to register for Wealthscape Investor access.

### How to Register for a Wealthscape Investor ID

Go to www.wealthscapeinvestor.com/cir. Click the **Register** link on the Login Page.

| <i>≋</i> CAMBRIDGE                                             | Powered by Wealthscape Investor-                                                                                                    |
|----------------------------------------------------------------|----------------------------------------------------------------------------------------------------|
| Sign In                                                        |                                                                                                    |
| Sername Remember me Password Sign In Forgot Password? Register | Please review our browser support information.<br>Go green by going paperless with e-Notification.<br>Enroll in electronic delivery for all your accounts and<br>receive an e-mail alert when your financial<br>documents (e.g. statements and confirms) are<br>available to view online.<br>Usage of this website is subject to the Terms of Use<br>and your other agreements with your broker-dealer.<br>By signing in, you consent to the use of cookies as<br>described in the Privacy Policy. |

• Enter the last four digits of your SSN, your first and last name, your date of birth, and click Next

| Register Now                                                          |                   |
|-----------------------------------------------------------------------|-------------------|
| Verify Your Identity                                                  |                   |
| Last 4 Digits of Your SSN<br>First Name<br>Last Name<br>Date of Birth | Don't have a SSN? |
| X Cancel                                                              | Next              |

• Enter the account number you wish to access and click Next

| Register Now           |      |
|------------------------|------|
| Verify Your Identity   |      |
| Enter Your Account # - |      |
|                        |      |
|                        |      |
|                        |      |
|                        |      |
| X Cancel               | Next |

- Create and verify your new password
- Select a security question and type your answer in the box below. Then, re-enter your answer and click **Next.**

| ✓ Verify Your Identity   ➡ F                                  | tegister   Confirmation                |                                                                                             |
|---------------------------------------------------------------|----------------------------------------|---------------------------------------------------------------------------------------------|
| Create New Password                                           |                                        | Password Guidelines                                                                         |
|                                                               | Deseword Strength Week                 | Your password must be 6-20 characters and<br>include 3 of the following:                    |
| Retype New Password                                           | Passion storight. Hour                 | Number<br>Special character<br>Capital letter<br>Lowercase letter                           |
|                                                               |                                        | Note: You may not reuse a previous password.<br>What is a strong password?                  |
|                                                               |                                        | To create a strong password, Fidelity<br>recommends your password include the<br>following: |
|                                                               |                                        | At least one special character: $\%^{+}() * ,$                                              |
|                                                               |                                        | Example of a strong password:<br>KingHenryThe8%^(                                           |
| Create Your Security Questi<br>If you need to reset your pass | on<br>word, you will be asked your see | curity question to verify your identity.                                                    |
| Security Question                                             | Select your question                   | V                                                                                           |
| Answer                                                        |                                        |                                                                                             |
| Do optor Approve                                              |                                        |                                                                                             |

• The confirmation window will display when your registration was successful

| Register Now                                                                                                    |      |
|----------------------------------------------------------------------------------------------------|------|
| ✓ Verify Your Identity   ✓ Register   ★ Confirmation                                                                                                 | 8    |
| Your registration was successful.                                                                                                    |      |
| User ID                                                                                                    |      |
| Once: Please record your User ID for future use. You will be required to enter this User ID and your password every time you log in to your account. |      |
|                                                                                                    |      |
|                                                                                                    |      |
|                                                                                                    |      |
| Continue to home                                                                                                    | page |

- Print the confirmation page by clicking the **Print** icon
- Click **Continue to home page** to proceed directly to the page that contains all your accounts information

# New User Registration – Cambridge Created

If you wish to have Cambridge complete your new user registration for Wealthscape Investor, please contact your advisor who will fill out a Wealthscape Investor Authorization Form.

Once your user registration is created, Cambridge will email your username and password to your advisor who will be responsible for emailing that information to you. Once registered, you will be able to access your brokerage account online and have the option to go paperless by signing up for e-notification. In order to register for Wealthscape Investor, you must have an active brokerage account with FCCS and have an SSN.

### Log In

Go to www.wealthscapeinvestor.com/cir and enter your username and password that was provided by your advisor and click **Sign In.** 

| <b>≋</b> CAMBRIDGE             | Powered by Wealthscape Investor                                                        |
|--------------------------------|----------------------------------------------------------------------------------------|
| Sign In                        |                                                                                        |
| Username                       |                                                                                        |
|                                | Please review our browser support information.                                         |
| Remember me                    | Go green by going paperless with e-Notification.                                       |
| Password                       | Enroll in electronic delivery for all your accounts and                                |
|                                | documents (e.g. statements and confirms) are                                           |
| Sign In                        | available to view online.                                                              |
| Format Resource(0, 1, Resister | Usage of this website is subject to the Terms of Use                                   |
| Forgot Password? Register      | and your other agreements with your broker-dealer.                                     |
|                                | By signing in, you consent to the use of cookies as<br>described in the Privacy Policy |
|                                | accontice in the rinkey rolley.                                                        |
|                                |                                                                                        |

## **Add Security Questions**

Once logged in, you will be prompted to enter security questions for your username. Click **Add Security Questions.** If you click **Skip Questions for Now,** the next time you log in, you will be required to add a security question.

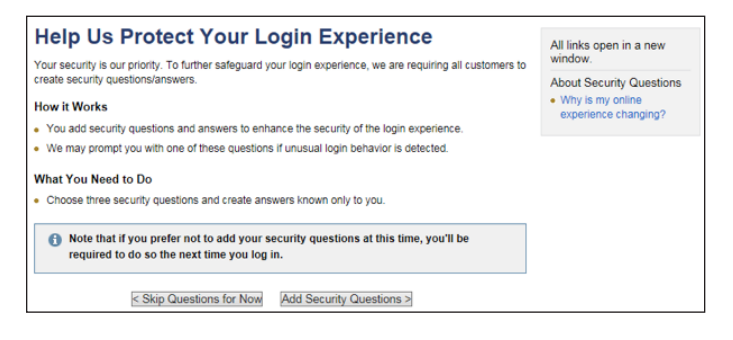

#### After you have selected your security questions and provided your answer, click Submit

| Security Guie      | lelines                                               |              |
|--------------------|-------------------------------------------------------|--------------|
| Answers mu         | t be between 3 and 31 characters                      |              |
| Answers can        | contain both letters and numbers                      |              |
| Special char       | acters, such as & and (), are not allowed             |              |
| Answers are        | not case sensitive                                    |              |
| Choose que         | tions with clear answers that you can easily remember |              |
| Add Secur          | ity Questions & Create Your Answers                   |              |
| These may be       | used to further verify your identity during log in.   |              |
| Al fields are re   | puired.                                               |              |
| Question:          | Select a Question                                     | ~            |
| Answer:            |                                                       |              |
| Repeat<br>Answer:  |                                                       |              |
| Question:          | Select a Question                                     | ~            |
| Answer:            |                                                       |              |
| Repeat<br>Answer:  |                                                       |              |
| Question:          | Select a Question                                     | ~            |
| Answer:            |                                                       |              |
| Repeat<br>Answer:  |                                                       |              |
| Do you fre         | quently use this computer to access thi               | is web site? |
| O Yes              |                                                       |              |
| O No               |                                                       |              |
| Note: if you are i | sing a public computer, you should always select No.  |              |

The confirmation window will display when your security question was successful, click Next

| Col | nfirmation: Your security questions are now in place.                           |
|-----|---------------------------------------------------------------------------------|
| •   | Congratulations! Your login experience has been updated with enhanced security. |
|     | To make any changes to your security questions and answers, go to User Options. |
|     | Next ≥                                                                          |

The user agreement will appear after completing your security questions. Once you have read the terms, click **Accept** at the bottom of the screen.

| Terms of Use > User Agreement                                                                                                    |
|----------------------------------------------------------------------------------------------------|
| END-USER AGREEMENT                                                                                                    |
| L: Carbinging investment Research, Jerney granty ruis a neovembrain, notestandella loosa for this tren of this Agreement to access and use, Company Terme-hand descrition and the second second sec |
| 2. You shall be the sully additioned user of the Froduct scale tilts depresents. Data, information and services accessible transpit the Froduct may be depresent. Scale and the product may be depresent accessible transpit to Froduct may be depresent. Scale accessible transpit to Froduct may be depresented accessible transpit to Froduct may be depresented accessible transpit to Froduct may be |
| 3. You contract that all the terms and condition of your Categories Account Agreements with Category and Category's Agreement with the Category and Agreement with the Category and Agreement with the Agreement with the Agreement with |
| 4 yours as of the Froher regimes your recting from company set use of a unique identification marker (107) and associated passocial ("passocial"), yourspectra and passocial (passocial"), yourspectra and passocial (passocial"), yourspectra and your passocial (passocial"), yourspectra and yourspectra and yourspectra and your passocial (passocial"), yourspectra and yourspectra and yourspectra and yourspectra and yourspectra and yourspectra and yourspectra and your passocial (passocial"), yourspectra and yourspectra and yourspectra and yourspectra and yourspectra and yourspectra and yourspectra and yourspectra and yourspectra and yourspectra and yourspectra and yourspectra and y |

Your Wealthscape Investor account homepage will appear. To view your accounts, click **Accounts** in the top left corner of the screen. On the Accounts page, you will find a general overview of each account associated with your username.

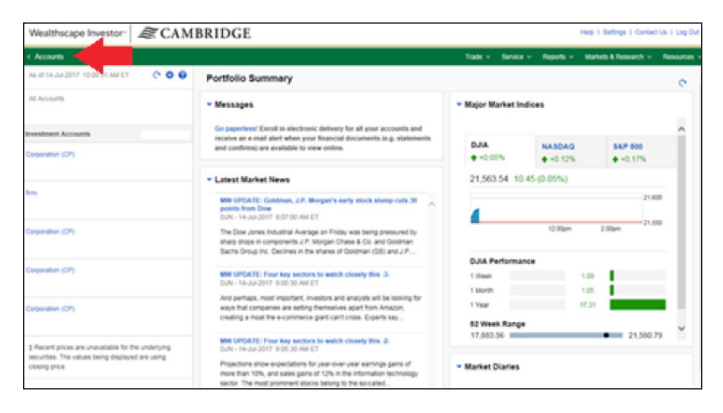

# **Go Paperless**

You can enroll in electronic delivery (eDelivery) for all accounts. Wealthscape Investor will send an email alert when financial documents (e.g., statements and confirmations) are available to view online.

To sign up for paperless options, click **Go paperless!** 

| Wealthscape Investor a CAM                                       | BRIDGE                                                                                                    | Hep I Settings I Contact us I Lo                                                         |
|------------------------------------------------------------------|----------------------------------------------------------------------------------------------------|------------------------------------------------------------------------------------------|
| Accounts                                                         |                                                                                                    | Trade - Service - Reports - Markets & Research - Resou                                   |
| is of 14-Jus-2017 10:09:31 AM ET 🛛 🔿 🕸 🚱                         | Portfolio Summary                                                                                                    | c                                                                                        |
| il Accounts                                                      | <ul> <li>Messages</li> </ul>                                                                                                    | * Major Market Indices                                                                   |
| vestment Accounts                                                | Go paperless! Enroll in electronic delivery for all your accounts and<br>receive an e-mail alert when your financial documents (e.e. statements                                                                                                    |                                                                                          |
| xporation (CP)                                                   | and confirms) are available to view online.                                                                                                    | DJIA         NASDAQ         S&P 500           ◆ +0.05%         ◆ +0.12%         ◆ +0.17% |
|                                                                  | Latest Market News     MY UPDATE: Goldewa, JP. Morgan's welly stock skeep costs 20     points from Dee     Don's -1-about 2017 307:000 AMIE T     The Dee Jones Modati Average on Friday was being pressured by     raiting does component JP. Morgan Chaes & Co. and Goldman | 21,563.54 10.45 (0.05%)                                                                  |
| m                                                                |                                                                                                    | 21,600                                                                                   |
| prporation (CP)                                                  | The Dow Jones Industrial Average on Friday was being pressured by<br>sharp drops in components J.P. Morgan Chase & Co. and Goldman<br>Sachs Group Inc. Declines in the shares of Goldman (ISB) and J.P                                                                        | 12.00pm 2.00pm 21.550                                                                    |
|                                                                  |                                                                                                    | DJIA Performance                                                                         |
| rporation (CP)                                                   | MW UPDATE: Four key sectors to watch closely this -3-<br>DUN - 14-34-2017 -9:05-20 AM ET                                                                                                    | 1 Week 1.09                                                                              |
|                                                                  | And partners most important investors and analysis will be locking for                                                                                                    | 1 Month 1.05                                                                             |
| rporation (CP)                                                   | ways that companies are setting themselves apart from Amazon,                                                                                                    | 1 Year 17.31                                                                             |
| lorperation (CP)                                                 | creating a most the e-commerce giant can't cross. Experts say                                                                                                    | 52 Week Range                                                                            |
| Recent prices are unavailable for the underlying                 | MW UPDATE: Four key sectors to watch closely this -2-<br>DJN - 14-Jul-2017 (5:05:30 AM ET                                                                                                    | 17,883.56 21,580.79                                                                      |
| securities. The values being displayed are using<br>chang price. | Projections show expectations for year-over-year earnings gains of<br>more than 10%, and sales gains of 12% in the information technology<br>sector. The most prominent stocks belong to the so-called                                                                        | <ul> <li>Market Diaries</li> </ul>                                                       |
|                                                                  | ~                                                                                                    | Select an Exchange NYSE ~                                                                |
|                                                                  |                                                                                                    | By Contract                                                                              |
|                                                                  |                                                                                                    | Advancing 1,853                                                                          |
|                                                                  |                                                                                                    | Declining 749                                                                            |
|                                                                  |                                                                                                    | Unchanged 236                                                                            |
|                                                                  |                                                                                                    | Total 2.838                                                                              |

Under Document Delivery Instructions, select the circle next to **Electronic Delivery** for each account you would like eDelivery setup with. If you'd wish to setup eDelivery for all account, select the box next to **Set all documents to electronic delivery.** Once you have selected your options, click **Save This Account.** 

| Document Delivery Instructions *In                                         |                                        | Indicates required field. |   |
|----------------------------------------------------------------------------|----------------------------------------|---------------------------|---|
| Rather than sending paper-based mail, we will<br>available to view online. | send you an e-mail alert when your fir | nancial documents are     | Ð |
| Select and save each account separately                                    |                                        |                           |   |
| firm                                                                       | Enrolled                               |                           | * |
| Corporation (CP)                                                           | Not Enrol                              | lled                      |   |
| E-Mail Address* BROKERAGETECH@CIR2<br>Edit E-Mail                          | .COM                                   |                           | Y |
| Document Delivery Instructions                                             | Set all documents to e                 | lectronic delivery        |   |
| Confirms/Confirming Prospectuses                                           | Electronic Delivery                    | U.S. Mail                 |   |
| Statements & Regulatory Inserts                                            | Electronic Delivery                    | U.S. Mail                 |   |
| Eligible Customer Correspondence                                           | Electronic Delivery                    | U.S. Mail                 |   |
| Shareholder Reports (including Prospectuses<br>Documents                   | ) & Other ( ) Electronic Delivery      | 🔘 U.S. Mail               |   |
| Tax Forms & Related Disclosures                                            | Electronic Delivery                    | U.S. Mail                 |   |
| Selecting either option above will still allow you to acc                  | ess your documents online.             |                           |   |
|                                                                            |                                        |                           |   |

### Add or Edit Email Address

On the same screen, if you wish to add or edit your email address, click Edit E-Mail.

| Document Delivery Instructions                                                      | *In                                      | dicates required field. | ? |
|-------------------------------------------------------------------------------------|------------------------------------------|-------------------------|---|
| Rather than sending paper-based mail, we will send you<br>available to view online. | Inancial documents ar                    |                         |   |
| Select and save each account separately                                             |                                          |                         |   |
| firm                                                                                | Enrolled                                 |                         | - |
| Corporation (CP)                                                                    | Not Enrolled                             |                         |   |
|                                                                                     |                                          |                         | ÷ |
| E-Mail Address* BROKERAGETECH@CIR2.COM<br>Edit E-Mail                               |                                          |                         |   |
| Document Delivery Instructions                                                      | Set all documents to electronic delivery |                         |   |
| Confirms/Confirming Prospectuses                                                    | Electronic Delivery                      | OU.S. Mail              |   |
| Statements & Regulatory Inserts                                                     | Electronic Delivery                      | OU.S. Mail              |   |
| Eligible Customer Correspondence                                                    | Electronic Delivery                      | OU.S. Mail              |   |
| Shareholder Reports (including Prospectuses) & Other<br>Documents                   | Electronic Delivery                      | U.S. Mail               |   |
| Tax Forms & Related Disclosures                                                     | Electronic Delivery                      | U.S. Mail               |   |
| Selecting either option above will still allow you to access your d                 | ocumenta online.                         |                         |   |
| -                                                                                   |                                          | Court This Assessme     |   |

Enter your email address in both boxes and click **Apply** in the bottom right corner of your screen. The box will disappear, bringing you back to the Document Delivery Instructions box.

| Add E-Mail                                            | X                                                                                      |
|-------------------------------------------------------|----------------------------------------------------------------------------------------|
|                                                       | *Indicates required field.                                                             |
| Enter an e-mail address<br>as the account holder's of | below. We will use this address for electronic delivery and<br>e-mail address on file. |
| *Account Holder                                       | DOE, JOHN V                                                                            |
| *E-Mail Address                                       | BROKERAGETECH@CIR2.COM                                                                 |
| *Verify E-Mail Address                                | BROKERAGETECH@CIR2.COM                                                                 |
|                                                       |                                                                                        |

### **Electronic Notification Agreement**

Per SEC regulations, a client must give informed consent to stop the mailing of paper statements and confirmations. Due to these regulations, the client must read and accept the license agreement.

| Electronic Notification Agreement                                                                                                    | : |
|----------------------------------------------------------------------------------------------------|---|
| Warning: In order to sign up for online delivery of account documents, you must read and<br>accept the agreement below.                                                  |   |
| Electronic Delivery Agreement                                                                                                    | ~ |
| To receive electronic notification that documents are available for you to view online in an electronic format                                                           |   |
| rather than receiving paper documents through the U.S. Mail, you must confirm your consent by reviewing                                                                  |   |
| and agreeing to the terms and conditions of this Agreement and by indicating your selection(s) on the Web<br>site page provided to you.                                  |   |
| Please be sure to read this Agreement in its entirety as it contains important information that is required by<br>law to be provided to you.                             |   |
| Currently, certain documents are not included in the electronic notification program and will continue to be                                                             |   |
| delivered to you via U.S. Mail. However, in the future some or all of these documents may be made available<br>for you to view online in accordance with this Agreement. |   |
| If at any time after consenting to the electronic notification program you wish to receive a paper copy of a                                                             |   |
| document made available to you for online viewing, you will need to request such paper copy from your                                                                    |   |
| broker-dealer and/or their agents, who may charge you a fee for such copy.                                                                                               |   |
| Notification of Availability of Documents                                                                                                    |   |
| Your broker-dealer, its clearing firm National Financial Services LLC (NFS), or their respective agents will                                                             |   |
| notify you by e-mail or other electronic means when an account statement, possibly with related inserts, trade                                                           | ~ |
| contirmation and related prospectuses tay forms* or other documents are available for online viewing. If you                                                             | - |
| to not agree I agree                                                                                                    | 3 |

After accepting the Electronic Notification Agreement, you will return to the main page. Please confirm that your settings are correct.

You are now set up to receive eDelivery. You will receive electronic email notifications which will include a link or URL where the document(s) can be accessed, viewed, and printed. You will be provided with instructions on how to access the documents.

## IV. Forgot/Reset Password

If you have forgotten your password or wish to reset your password, visit wealthscapeinvestor.com/cir and click **Forgot Password?** 

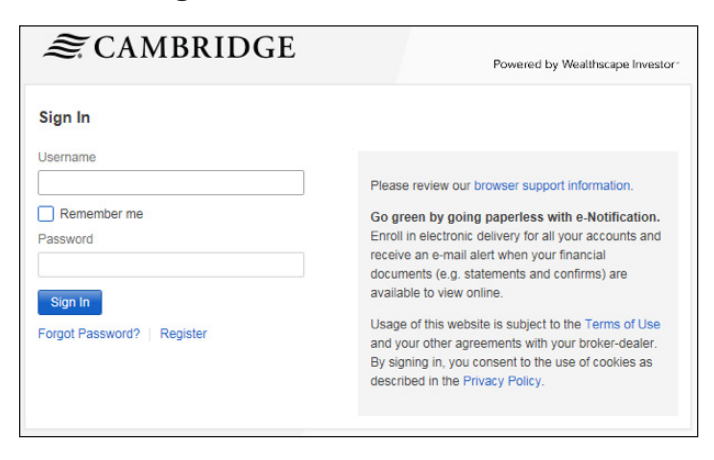

Enter your username and click **Next.** 

Answer your security question and click Next.

Create and verify your new password and click Next.

| Create New Password |                                                                               | Password Guidelines                                                                  |  |
|---------------------|-------------------------------------------------------------------------------|--------------------------------------------------------------------------------------|--|
|                     |                                                                               | Your password must be 6-20 characters and                                            |  |
|                     |                                                                               | include 3 of the following:                                                          |  |
|                     | Password Strength: Weak                                                       | Number                                                                               |  |
| Retype New Password |                                                                               | <ul> <li>Special character</li> </ul>                                                |  |
|                     |                                                                               | Capital letter                                                                       |  |
|                     |                                                                               | Lowercase letter                                                                     |  |
|                     |                                                                               | Note: You may not reuse a previous password                                          |  |
|                     |                                                                               | What is a strong password?                                                           |  |
|                     | To create a strong password, Fidelity<br>recommends your password include the |                                                                                      |  |
|                     |                                                                               |                                                                                      |  |
|                     |                                                                               | <ul> <li>At least one special character: % '()</li> <li>+,/::=?\^  ~!\$ @</li> </ul> |  |
|                     |                                                                               | <ul> <li>No easily recognized sequences (e.g.,<br/>12345 or 11111)</li> </ul>        |  |
|                     |                                                                               | <ul> <li>No personally identifiable information</li> </ul>                           |  |
|                     |                                                                               | (e.g. Social Security Number,                                                        |  |
|                     |                                                                               | telephone number, or date of birth)                                                  |  |
|                     |                                                                               | Example of a strong password:                                                        |  |
|                     |                                                                               | KingHenryThe8%^(                                                                     |  |

The confirmation window will display when your new password was created successful, click **Continue to home page.** 

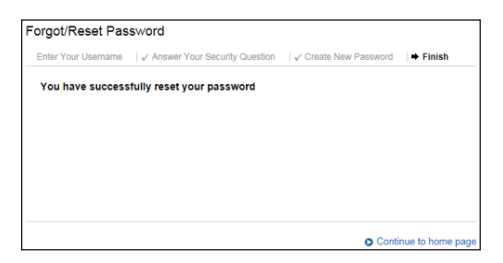

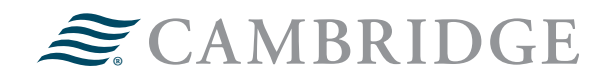

#### 1776 Pleasant Plain Road | Fairfield, Iowa 52556 | 800-777-6080

\*Please note: If you do not sign up for paperless statements, they will be delivered to you via U.S. Mail. You will need to complete the same steps for all of your accounts. If at any time after consenting to the electronic notification program you wish to receive a paper copy of a document made available to you for online viewing, you will need to request the paper copy from Cambridge. Member FINRA/SIPC. V.CIR.0917